## NTUST SSL VPN 設定 SOP

- 第一次登入請先登入網頁下載 VPN 連線程式
  - 。 開啟學校 VPN 網頁
  - o https://ntustvpn.twaren.net/danana/auth/url\_default/welcome.cgi
  - 。 輸入 VPN 開通說明 mail 內容之開通帳號密碼

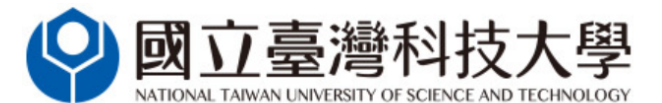

## Welcome to NTUST SSL VPN

本校SSL VPN採用申請制,如須申請,請與分機6212或 G10931@mail.ntust.edu.tw聯繫

| Username<br>Password |         |
|----------------------|---------|
|                      | Sign In |

Please sign in to begin your secure session.

• 登入網頁後請選擇右下角的開始。

| icome to the Pulse Connect Secure, 聽起應法. |    |
|------------------------------------------|----|
| b #34                                    |    |
| <i>您完全沒有 Web 書葉 -</i>                    |    |
| NAMURICICANIA                            |    |
| Pulse                                    | 開始 |

 第一次使用會從網頁上下載應用軟體,因應 OS 版本和連覽器類型(Chrome、 IE、Edge、 Firefox、Safari)會跳出各式要求你允許執行 Pulse Secure 應用 的視窗,請皆允許繼續執行。

| 要開設「Pulse Secure Apation Launcher」嗎?<br>一律情冊相關的事件是不關於這個情報<br>開設「Pulse Secure Apation Launcher」<br>配例 |
|----------------------------------------------------------------------------------------------------|
| 58                                                                                                   |
| 您知道尚未安裝應用程式啟動程式,請略過等候要求並立即下載<br>下載                                                                   |
|                                                                                                    |

- 若沒有跳出自動下載,請手動點取下載;程式安裝完後再選擇。
- 若已經正確完成安裝,會自動呼叫連線程式執行

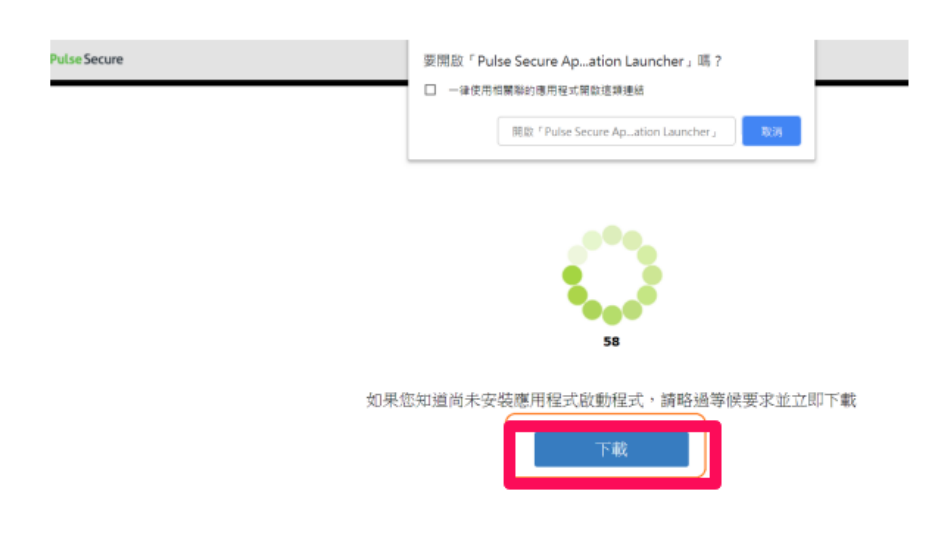

## • 安裝 Pulse Secure

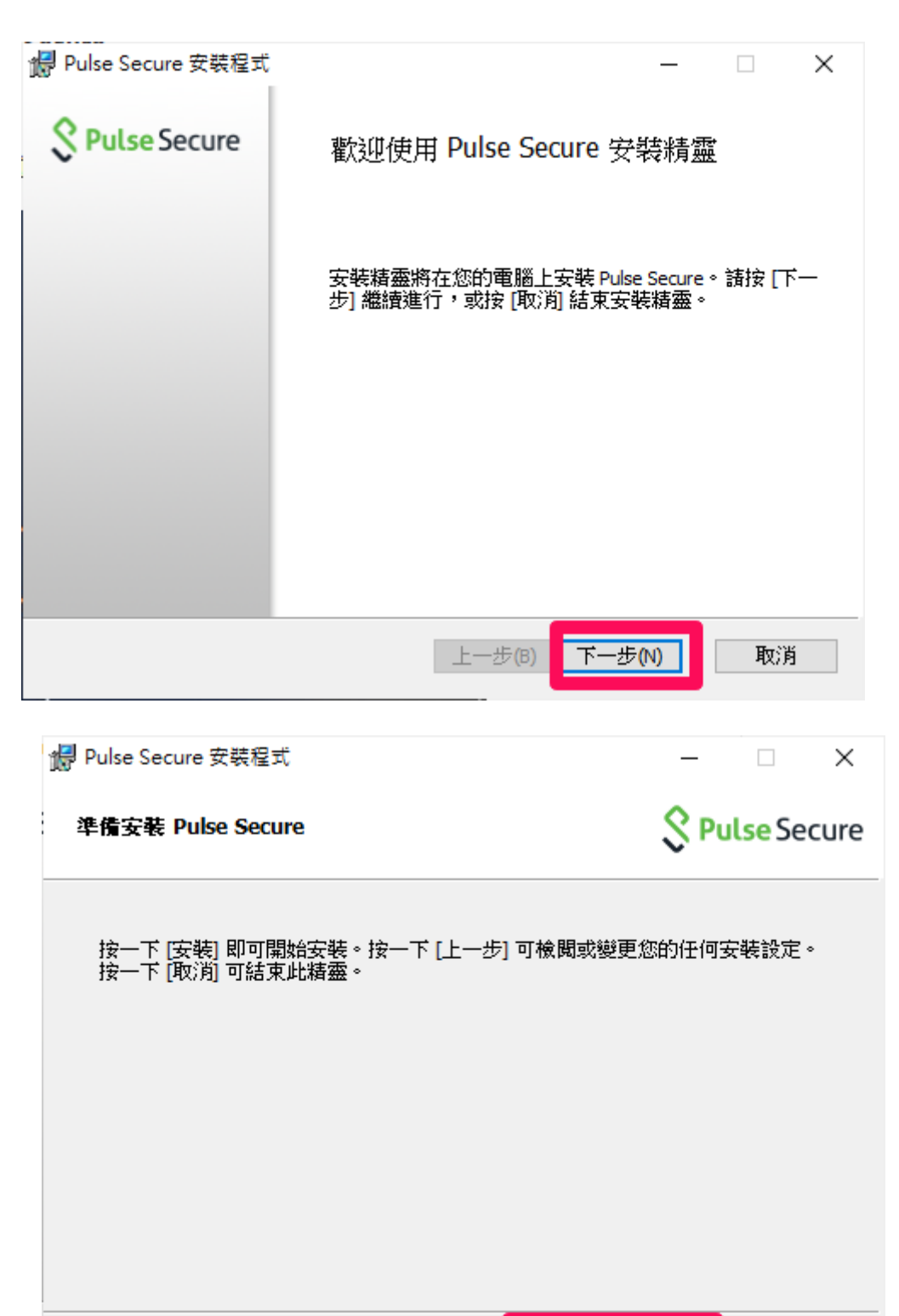

💎安裝(I)

取消

上一步(B)

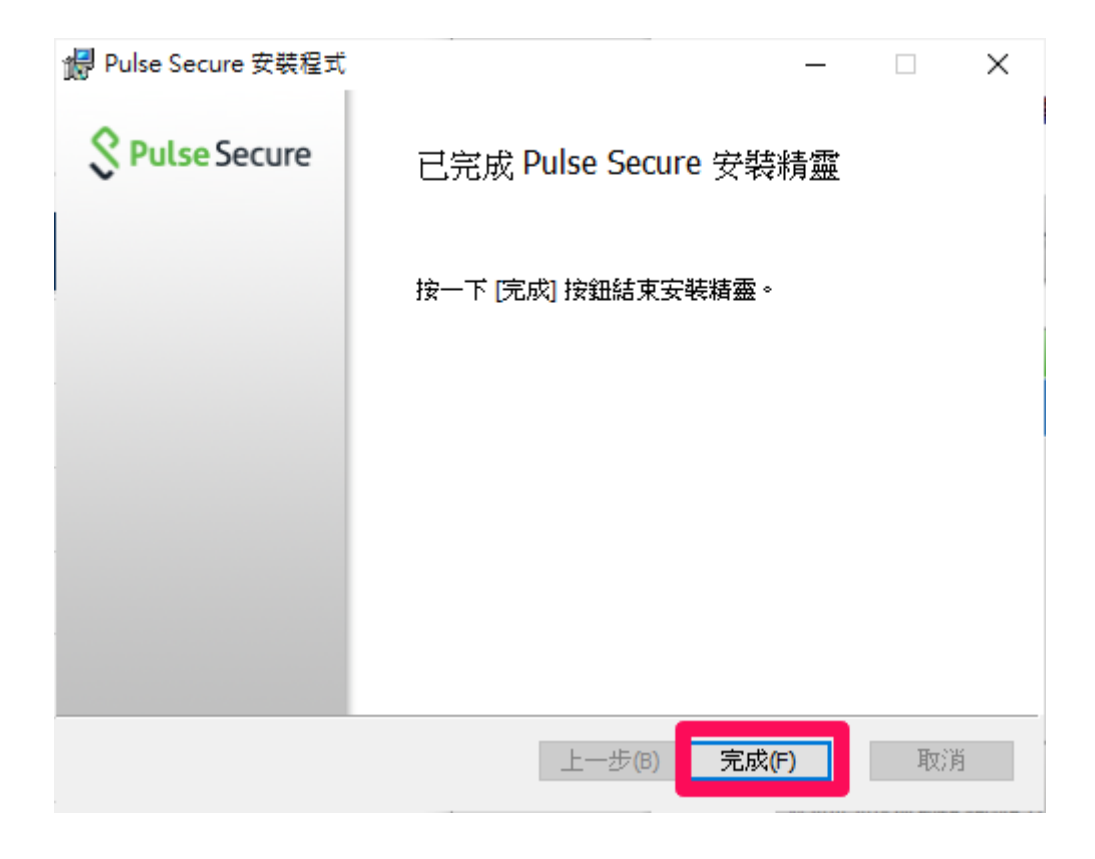

• 開始 =>開啟 Pulse Secure

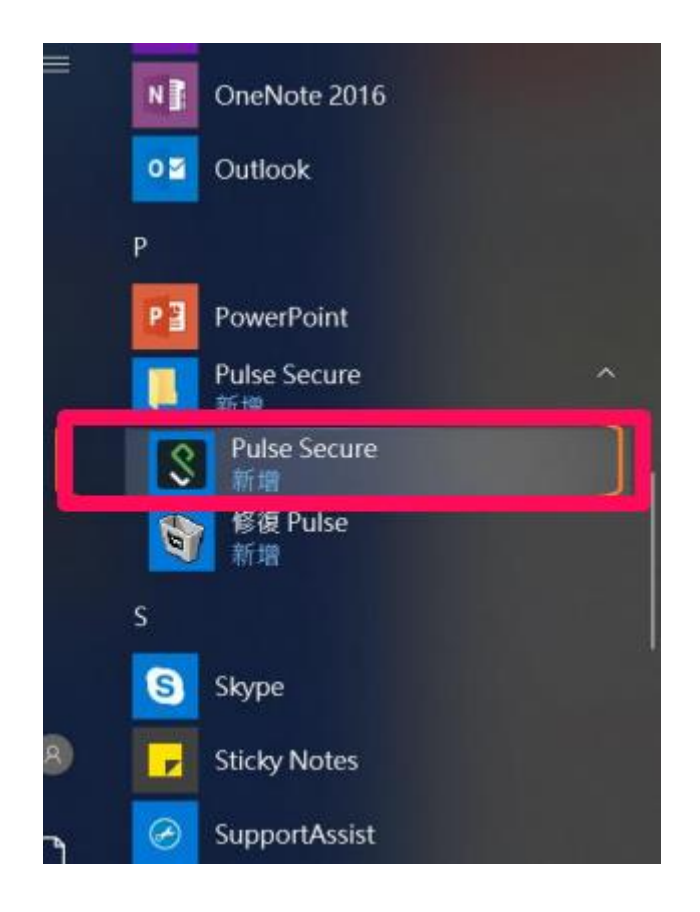

若為第一次安裝·請先手動新增連線資訊

| S Pul<br>檔案(F)<br>道的    | <b>se Secure</b><br>說明(H) |          |
|-------------------------|---------------------------|----------|
|                         | 沒有 連線                     |          |
| ≥ 2010-2018 b<br>吊留所有權利 | y Pulse Secure, LLC       | [編][羽(C) |

- 在名稱及伺服器欄位輸入資料: NTUST
- 「伺服器 URL」請輸入 https://ntustvpn.twaren.net

| Secure Secure                              | _ ×          |
|--------------------------------------------|--------------|
| 檔案(F) 說明(H)                                |              |
| 新增連線                                       | ×            |
| 類型(T):                                     |              |
| Policy Secure (UAC) 或 Connect Secure (     | (VPN) ~      |
| 名稱(M):                                     |              |
| NTUST                                      |              |
| 伺服器 URL(S):                                |              |
| https://ntustvpn.twaren.net/               |              |
| 連線(C) 新增(A)                                | 取消(N)        |
| © 2010-2022 by Pulse Secure, LLC<br>保留所有權利 | 關閉(C)<br>.:: |

| <b>Secure</b> -×                                          |
|-----------------------------------------------------------|
| 檔案(F) 說明(H)                                               |
| 新增連線 ×                                                    |
| 類型(T):                                                    |
| Policy Secure (UAC) $\vec{x}$ Connect Secure (VPN) $\sim$ |
| 名稱(M):                                                    |
| NTUST                                                     |
| 伺服器 URL(S):                                               |
| https://ntustvpn.twaren.net/                              |
| 連線(C) 新增(A) 取消(N)                                         |
| © 2010-2022 by Pulse Secure, LLC<br>保留所有權利                |

• 輸入 VPN 開通說明 mail 內容之開通帳號密碼,並勾選儲存設定

| Secure Secure |             |
|---------------|-------------|
| 連線至:NTUST     |             |
| 使用者名稱(U):     |             |
| 密碼(P):        |             |
| 儲存設定(S)       |             |
|               | 連線(C) 取消(A) |

• 欲進行 VPN 連線時,請點選連線。

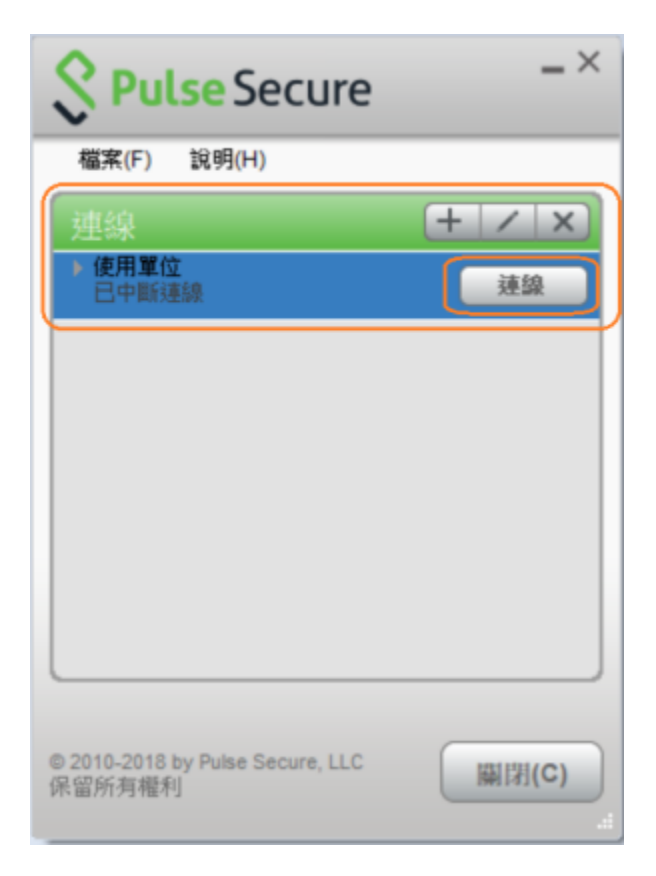

等待連線成功後會在右下角看到已連線小視窗,並在軟體主畫面看到已連線的

敘述。

| 檔案(F) 說明(H)                        |        |         |     |   |                       |               |
|------------------------------------|--------|---------|-----|---|-----------------------|---------------|
| 連線                                 | +      | / X     |     |   |                       |               |
| 使用單位已連續                            | 💙 🖪    | 斷連線     |     |   |                       |               |
|                                    |        |         |     |   |                       |               |
|                                    |        |         |     |   |                       |               |
|                                    |        |         |     |   |                       |               |
|                                    |        |         |     |   |                       |               |
|                                    |        |         |     |   |                       |               |
|                                    |        |         |     |   |                       |               |
|                                    |        |         |     |   |                       |               |
|                                    |        |         |     |   |                       |               |
| 2010-2018 by Pulse Secur           | e, LLC | NIER(C) |     | 8 | 開設 Pulse Secu         | re(Q)         |
| 2016-2018 by Pulse Secur<br>2個所有權利 | e, LLC | #I33(C) | 事連線 | * | 開設 Pulse Secu<br>使用單位 | re( <u>O)</u> |

• 可以在 Google 搜索"what is my ip",確認是否已經成功連線至校內網

路·IP 開頭在 140.118(校內網路)為連線成功。

| Google                            | what is    | my ip    |      |     | × 🌵 | ٩  |
|-----------------------------------|------------|----------|------|-----|-----|----|
| Q 全部 🔳 新聞                         | ♀ 地圖       | 🖬 📓片     | ▶ 影片 | :更多 |     | 工具 |
| 約有 1,910,000,000 項                | €結果 (搜尋)   | 時間:0.59  | 秒)   |     |     |    |
| What's my IP                      |            |          |      |     |     | *  |
| 140.118 .X.X<br>Your public IP ad | ldress     |          |      |     |     |    |
| → Learn more                      | about IP a | ddresses |      |     |     |    |